Bilag til "Arktis" på emu.dk af Mikkel Røjle Bruun, Nørresundby Gymnasium og HF og Frederikshavn Gymnasium og HF, i samarbejde med CFU.

## Arktis – Modul 2 – Arbejdsark – Hydrotermfigur

I skal arbejde med hydrotermfigurer for forskellige byer og sammenligne disse. En hydrotermfigur er en graf, der viser udsvingene i temperatur og nedbør for en lokalitet over et år. Disse vil være særdeles forskellige alt efter hvor henne i verden lokaliteten er.

Start med en intern snak i gruppen om, hvad strålingsbalancen/klimaforandringerne er. Efter det kan I hurtigt genopfriske, hvad en hydrotermfigur er i lærebogen.

I skal finde gennemsnits nedbørs- og temperaturdata for en række forskellige byer ved at søge på nettet og sammenligne disse. I kan bruge denne hjemmeside, men husk at vi skal bruge gennemsnit af maks- og minimumstemperaturen: <u>https://www.mitrejsevejr.dk/</u>

Hvis I åbner dette dokument i word, skulle I kunne arbejde med det i excel og lave grafer blot ved at dobbelt klikke på nedenstående tabel.

## Opgave

## I skal undersøge følgende byer: Sydney i Australien, Nuuk i Grønland, Lhasa i Tibet, Lusaka i Zambia og København i Danmark samt den by som I helst vil rejse til i verden.

| Sydney     | Jan | Feb | Mar | Apr | Maj | Jun | Jul | Aug | Sep | Okt | Nov | Dec | Samlet |
|------------|-----|-----|-----|-----|-----|-----|-----|-----|-----|-----|-----|-----|--------|
| Nedb. (mm) |     |     |     |     |     |     |     |     |     |     |     |     |        |
| Temp ( C)  |     |     |     |     |     |     |     |     |     |     |     |     |        |
|            |     |     |     |     |     |     |     |     |     |     |     |     |        |
| Nuuk       | Jan | Feb | Mar | Apr | Maj | Jun | Jul | Aug | Sep | Okt | Nov | Dec | Samlet |
| Nedb. (mm) |     |     |     |     |     |     |     |     |     |     |     |     |        |
| Temp ( C)  |     |     |     |     |     |     |     |     |     |     |     |     |        |
|            |     |     |     |     |     |     |     |     |     |     |     |     |        |
| Lhasa      | Jan | Feb | Mar | Apr | Maj | Jun | Jul | Aug | Sep | Okt | Nov | Dec | Samlet |
| Nedb. (mm) |     |     |     |     |     |     |     |     |     |     |     |     |        |
| Temp ( C)  |     |     |     |     |     |     |     |     |     |     |     |     |        |
| Lusaka     | Jan | Feb | Mar | Apr | Maj | Jun | Jul | Aug | Sep | Okt | Nov | Dec | Samlet |
| Nedb. (mm) |     |     |     | · · |     |     |     |     |     |     |     |     |        |
| Temp ( C)  |     |     |     |     |     |     |     |     |     |     |     |     |        |
| København  | Jan | Feb | Mar | Apr | Mai | Jun | Jul | Aug | Sep | Okt | Nov | Dec | Samlet |
| Nedb. (mm) |     |     |     | · · |     |     |     |     | -   |     |     |     |        |
| Temp ( C)  |     |     |     |     |     |     |     |     |     |     |     |     |        |
|            |     |     |     |     |     |     |     |     |     |     |     |     |        |

I skal selv finde data og lave hydrotermfigurer ved at søge efter data på nettet. I skal indtegne disse tal i excel eller google sheets og lave en graf og søjlediagram, som viser både temperaturudviklingen og nedbørsmængden, som I kan se på nedenstående figur. Når I skal lave en hydrotermfigur i Excel, så skal I sætte tallene ind (tryk på tabellen på første side og den skulle åbne i Excel). Bilag til "Arktis" på emu.dk af Mikkel Røjle Bruun, Nørresundby Gymnasium og HF og Frederikshavn Gymnasium og HF, i samarbejde med CFU.

Mht. temperatur skal I have regnet gennemsnit for året ud, og mht nedbør skal I have den samlede mængde over et år. Begge dele kan I samle ude til højre for tallene i samlet kolonne.

I skal nu have lavet en graf over tallene, minus det samlede. Vælg et kurvediagram. Efter det skal I højre klikke på grafen og formatere grafområdet. Gå ned i bunden, vælg kombo og sæt nedbør til søjlediagram. Sæt samtidig søljediagrammet til at have sin egen sekundære akse. Så skulle I have en hydrotermfigur.

Hvad kan I sige om byen ud fra jeres hydrotermfigur, og hvorfor er dette sådan? Er byen er på den nordlige eller sydlige halvkugle? Hvordan kan det ses? Hvad mere viser figuren?